# Customer training workshop: Cryptography\_TRNG\_Demonstration for KIT\_T2G-B-H\_EVK

TRAVEO<sup>™</sup> T2G CYT4BF series Microcontroller Training V1.0.0 2022-06

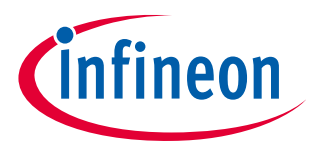

Please read the Important Notice and Warnings at the end of this document

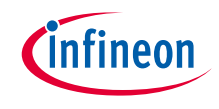

# Scope of work

This code example demonstrates how to generate a one-time password (OTP) of eight characters in length with the true random number generation (TRNG) feature using the cryptography hardware block in MCU. The generated random number consists of alphanumeric and special characters of the ASCII code. The generated OTP is then displayed on a UART terminal emulator.

#### > Device

- The TRAVEO<sup>™</sup> T2G CYT4BFBCH device is used in this code example.

#### > Board

- The TRAVEO<sup>™</sup> T2G KIT\_T2G-B-H\_EVK board is used for testing.

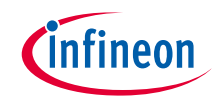

### Introduction

### > The cryptography block has the following features

- Advanced Encryption Standard (AES) functionality according to FIPS 197: The AES component can be used to encrypt/decrypt data blocks of 128-bit length and supports programmable key length (128/192/256-bit key).
- CHACHA20 functionality according to RFC 7539:
  CHACHA20 is a stream cipher, which produces output consisting of 512-bit random-looking bits. These random-bits can be XORed with plain-text to produce cipher-text.
- Triple Data Encryption Standard (TDES):
  The TDES component can be used to encrypt/decrypt data blocks of 64-bit length using a 64-bit key.
- Secure Hash Algorithm (SHA) functionality according to FIPS 180-4/FIPS-202: This component can be used to produce a fixed-length hash (also called "message digest") of up to 512 bits from a variable-length input data (called "message"). SHA1, SHA2, SHA3 hashes are supported.
- Cyclic Redundancy Check (CRC) functionality: This component performs a cyclic redundancy check with a programmable polynomial of up to 32-bits.
- String (STR) functionality:

This component can be used to efficiently copy, set, and compare memory data.

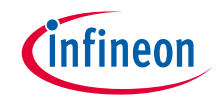

# Introduction (contd.)

- Pseudo Random Number Generator (PRNG):

This component generates pseudo random numbers in a fixed range. This generator is based on three Linear Feedback Shift Registers (LFSRs).

- True Random Number Generator (TRNG):
  This component generates true random numbers of up to 32 bits using ring oscillators.
- Vector unit (VU):

This component act as coprocessors to offload asymmetric key operations from the main processor.

- AHB master-interface:

This allows to fetch operands directly from the system memory.

- Device key functionality:

The device key usage is restricted to specific functionality; it cannot be accessed by the software that implements that functionality.

Two independent device keys are supported.

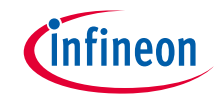

- > This code example has been developed for the KIT-T2G-B-H-EVK board.
- > Connect your PC to the board using the provided USB cable through the KitProg3 USB connector.

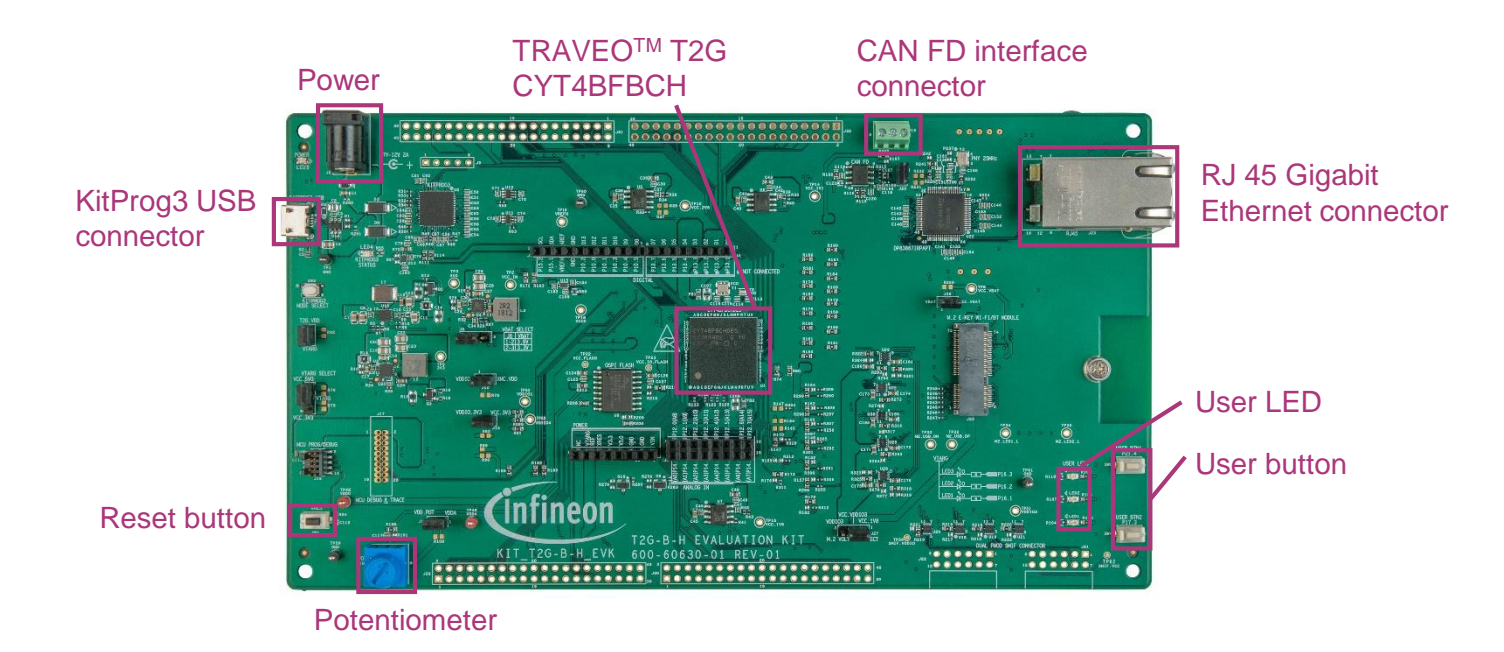

In this example, an OTP of eight characters in length is generated. The generated OTP is then displayed on an UART terminal emulator. The firmware generates a new OTP instantly when the user presses the Enter key.

### Follow these steps to configure this code example:

- > Configure the STDIN / STDOUT
- > Display the initial message to the terminal and check the key operation
- > Generate password

# **Configure the STDIN / STDOUT**

- > Initialization of the GPIO for UART is done in the <u>cy\_retarget\_io\_init()</u> function
  - Initialize P13.1 as UART TX, P13.0 as UART RX (these pins are connected to the KitProg3 COM port)
  - The serial port parameter changes to 8N1 and 115200 baud

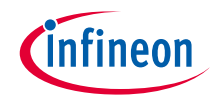

# Implementation

### Display the initial message to the terminal and check key operation

- > The terminal can be displayed by printf()
  - The display data is specified as **CLEAR\_SCREEN** and **SCREEN\_HEADER**
- > The checking of key operation is done in the cyhal uart getc() function
  - In this sample, it checks if the "Enter" key was pressed

#### Generate password

- OTP generation of 8 characters is done in the generate\_password() function. This function runs the following:
  - Initialization of the cryptography TRNG block is done in the <u>cyhal\_trng\_init()</u> function
  - Generates a random number using the <u>cyhal\_trng\_generate()</u> function
    - The generated 32-bit random number is converted to an 8-character ASCII code.
    - The OTP is displayed on the terminal by printf()
  - The random number generator block is released by the <u>cyhal\_trng\_free()</u> function
  - The OTP length can be changed by modifying the **PASSWORD\_LENGTH** value

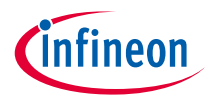

# Compiling and programming

- 1. Connect to power and USB cable
- Use Eclipse IDE for ModusToolbox<sup>™</sup> software for compiling and programming

#### 3. Compile

- a) Select the target application project in Project Explorer
- b) In the Quick Panel, scroll down, and click
  "Build Cryptography\_TRNG\_Demonstration Application" in the Cryptography\_TRNG\_Demonstration kit (KIT-T2G-B-H-EVK)
- 4. Open a terminal program and select the KitProg3 COM port. Set the serial port parameters to 8N1 and 115200 baud.
- 5. Programming
  - a) Select the target application project in the Project Explorer
  - In the Quick Panel, scroll down, and click "Cryptography\_TRNG\_Demonstration Program (KitProg3\_MiniProg4)" under Launches

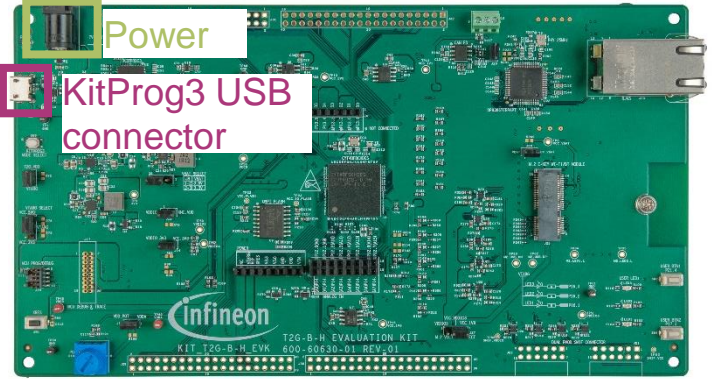

Suild Cryptography\_TRNG\_Demonstration Application

Clean Cryptography\_TRNG\_Demonstration Application

#### Launches

- Cryptography\_TRNG\_Demonstration Debug (JLink)
- \* Cryptography\_TRNG\_Demonstration Debug (KitProg3\_MiniProg4)
- Cryptography\_TRNG\_Demonstration Program (JLink)
- Cryptography\_TRNG\_Demonstration Program (KitProg3\_MiniProg4)
- Generate Launches for Cryptography\_TRNG\_Demonstration

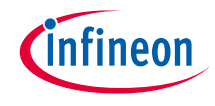

# Run and test

1. After successful programming, observe the following message:

HAL: MCU Cryptography: True Random Number Generation

This code example demonstrates generating a One-Time Password (OTP) using the True Random Number generation feature of MCU cryptography block

UART Terminal Settings Baud Rate:115200 bps 8N1

Press the Enter key to generate password

2. When you press the "Enter" key, an OTP is generated and displayed:

\_\_\_\_\_\_

Press the Enter key to generate password One-Time Password: (05c!lQx

Press the Enter key to generate new password

3. When you press the "Enter" key again, another OTP is generated and displayed.

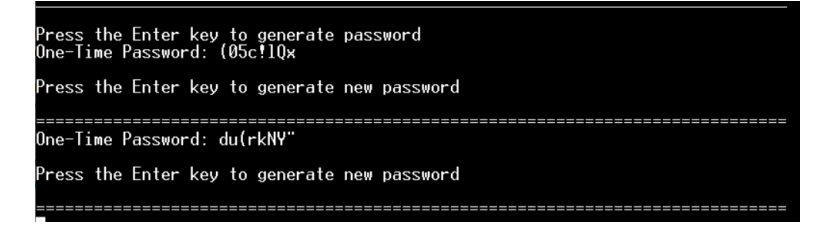

#### Datasheet

- > <u>CYT4BF datasheet 32-bit Arm<sup>®</sup> Cortex<sup>®</sup>-M7 microcontroller TRAVEO<sup>™</sup> T2G family</u>
- Architecture technical reference manual
- > TRAVEO™ T2G automotive body controller high family architecture technical reference manual

**Registers Technical reference manual** 

> TRAVEO™ T2G Automotive body controller high registers technical reference manual

PDL/HAL

> <u>PDL</u>

> <u>HAL</u>

Training

→ TRAVEO<sup>™</sup> T2G Training

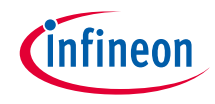

# **Revision History**

| Revision | ECN     | Submission Date | Description of Change |
|----------|---------|-----------------|-----------------------|
| **       | 7782086 | 2022/07/05      | Initial release       |

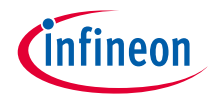

# Important notice and warnings

All referenced product or service names and trademarks are the property of their respective owners.

#### Edition 2022-06 Published by Infineon Technologies AG 81726 Munich, Germany

© 2022 Infineon Technologies AG. All Rights Reserved.

Do you have a question about this document? Go to: <u>www.infineon.com/support</u>

Document reference 002-35561 Rev. \*\*

#### **IMPORTANT NOTICE**

The information given in this document shall in no event be regarded as a guarantee of conditions or characteristics

("Beschaffenheitsgarantie").

With respect to any examples, hints or any typical values stated herein and/or any information regarding the application of the product, Infineon Technologies hereby disclaims any and all warranties and liabilities of any kind, including without limitation warranties of non-infringement of intellectual property rights of any third party.

In addition, any information given in this document is subject to customer's compliance with its obligations stated in this document and any applicable legal requirements, norms and standards concerning customer's products and any use of the product of Infineon Technologies in customer's applications.

#### WARNINGS

The data contained in this document is

exclusively intended for technically

trained staff. It is the responsibility of

customer's technical departments to

evaluate the suitability of the product for

the intended application and the

completeness of the product information

given in this document with respect to

For further information on the product,

conditions and prices please contact

your nearest Infineon Technologies

terms

and

delivery

such application.

office (www.infineon.com).

technology.

Due to technical requirements products may contain dangerous substances. For information on the types in question please contact your nearest Infineon Technologies office.

Except as otherwise explicitly approved by Infineon Technologies in a written document signed by authorized representatives of Infineon Technologies, Infineon Technologies' products may not be used in any applications where a failure of the product or any consequences of the use thereof can reasonably be expected to result in personal injury.